# TUTORIAL TÉCNICO

Como vincular/desvincular a credencial do tipo cartão no Software InControl

0 0 0 0

No software **InControl** é possível cadastrar uma ou mais credencial do tipo cartão de proximidade sem vincular ao usuário. Logo ao cadastrar o usuário se preferir, vincule a credencial que já foi cadastrada no sistema.

# Siga as próximas orientações.

Acesse o software InControl e clique em Usuários >

### Credenciais.

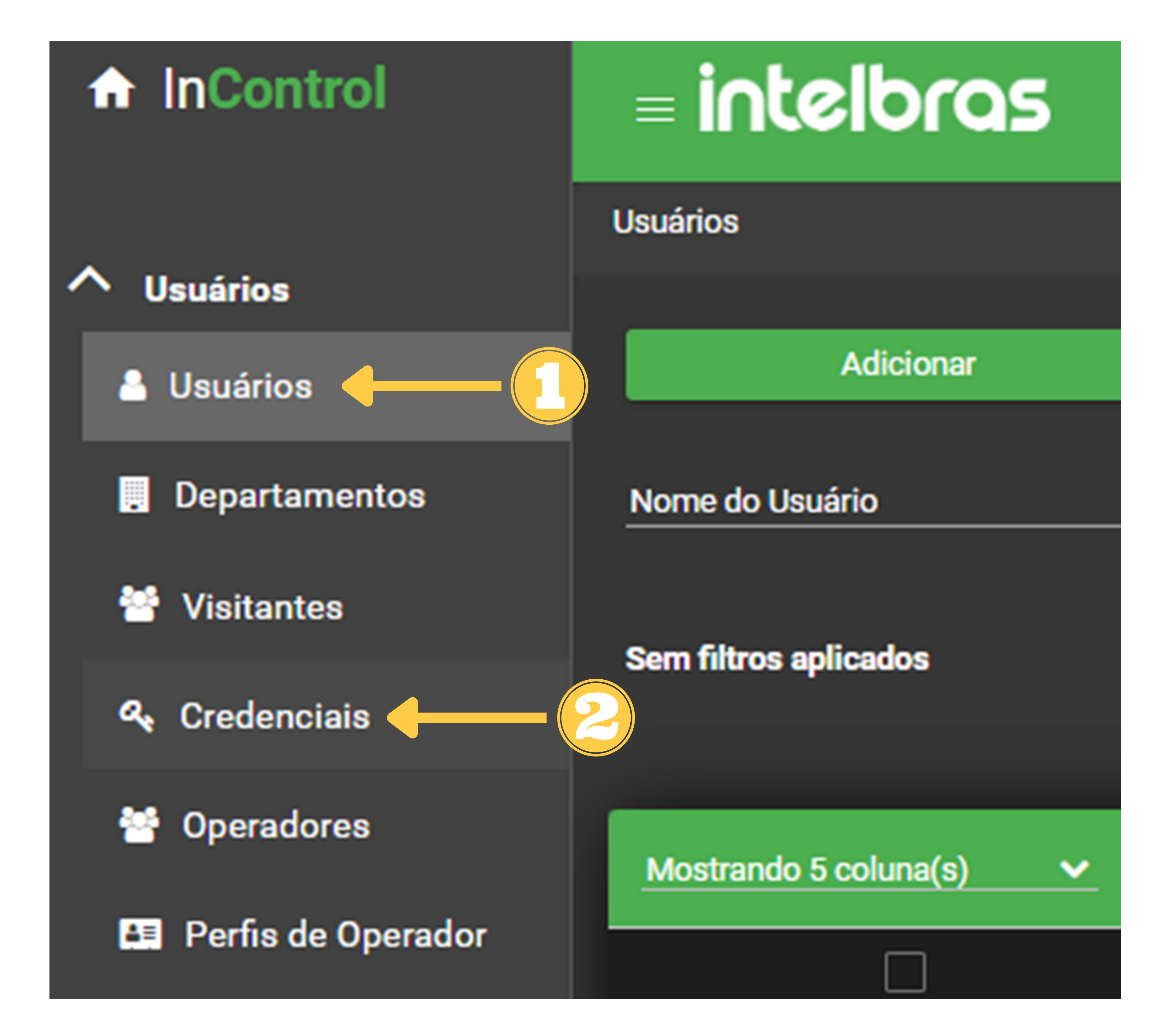

Suporte a clientes: intelbras.com/pt-br/contato/suporte-tecnico/ Vídeo tutorial: <u>youtube.com/IntelbrasBR</u>

#### (48) 2106 0006 | Segunda a sexta: 8h às 20h | Sábado: 8h às 18h

 $\cdot$ 

0 0 0 0

Selecione uma credencial que não esteja vinculada com o usuário e clique em Editar.

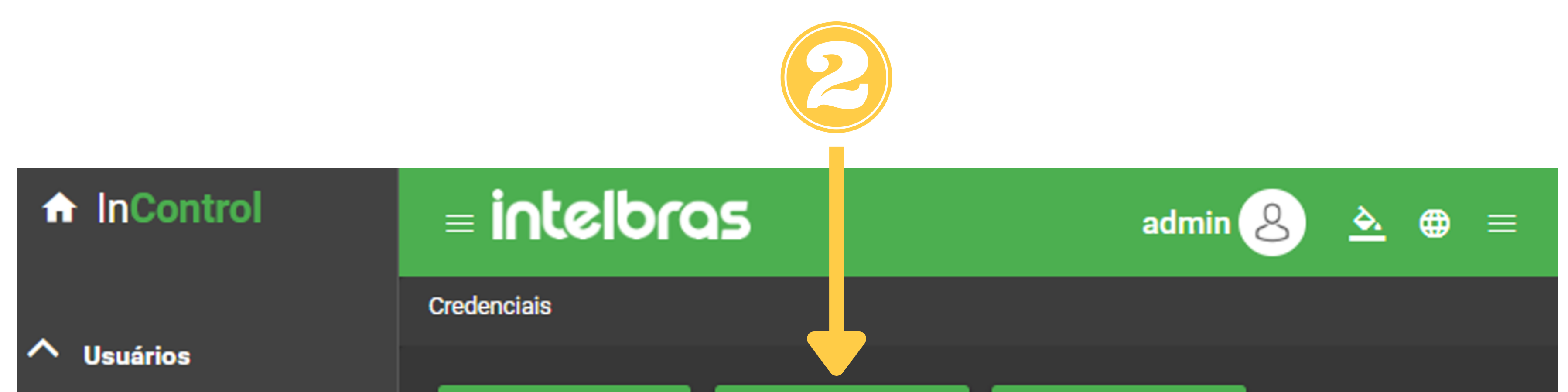

| Usuários                                                                                                    | Adicionar             | Ed                                                  | itar E                                         | xcluir                       |                     |
|----------------------------------------------------------------------------------------------------|-----------------------|-----------------------------------------------------|------------------------------------------------|------------------------------|---------------------|
| Departamentos                                                                                               | Tipo                  | ~                                                   | Selecione                                      | <u> </u>                     |                     |
| Visitantes                                                                                                  |                       |                                                     | O campo é obrigatório.                         |                              |                     |
| 🔩 Credenciais                                                                                               | Sem filtros aplicados |                                                     |                                                |                              |                     |
| Operadores                                                                                                  |                       |                                                     |                                                |                              |                     |
| Perfis de Operador                                                                                          | Mostrando 4 coluna(s  | s) 🗸                                                |                                                |                              |                     |
|                                                                                                    |                       | Tipo                                                | Nivol                                          | Código Decimal               | Nome Completo       |
|                                                                                                    |                       | про                                                 | INIVEI                                         | Cartão                       | Nome completo       |
| V Dispositivos                                                                                              |                       | Senha                                               | Normal                                         | Cartão                       |                     |
| <ul> <li>Dispositivos</li> <li>Cont</li> </ul>                                                              |                       | Senha<br>Cartão                                     | Normal                                         | Cartão<br>5569508            |                     |
| <ul> <li>Dispositivos</li> <li>Cont</li> <li>Deletísies</li> </ul>                                          |                       | Senha<br>Cartão<br>Cartão                           | Normal<br>Normal<br>Normal                     | Cartão<br>5569508<br>5757365 | José                |
| <ul> <li>Dispositivos</li> <li>Cont</li> <li>Relatórios</li> </ul>                                          |                       | Senha<br>Cartão<br>Cartão<br>Senha                  | Normal<br>Normal<br>Normal<br>Normal           | Cartão<br>5569508<br>5757365 | José                |
| <ul> <li>Dispositivos</li> <li>Cont</li> <li>Cont</li> <li>Relatórios</li> <li>Plano de Discagem</li> </ul> |                       | Senha<br>Cartão<br>Cartão<br>Senha<br>Digital Bio-T | Normal<br>Normal<br>Normal<br>Normal<br>Normal | Cartão<br>5569508<br>5757365 | José<br>João<br>Ana |

Suporte a clientes: intelbras.com/pt-br/contato/suporte-tecnico/ Vídeo tutorial: <u>youtube.com/IntelbrasBR</u>

0  $\mathbf{O}$ TUTORIAL TÉCNICO 0 0 0 0 Como vincular/desvincular a credencial do tipo cartão no Software InControl 0 0 0 0

0 Ο Ο Ο

Digite o nome do usuário que já foi cadastrado no sistema e pretende vincular ao cartão e clique em Salvar.

Parâmetros Básicos Selecione o modo de captura

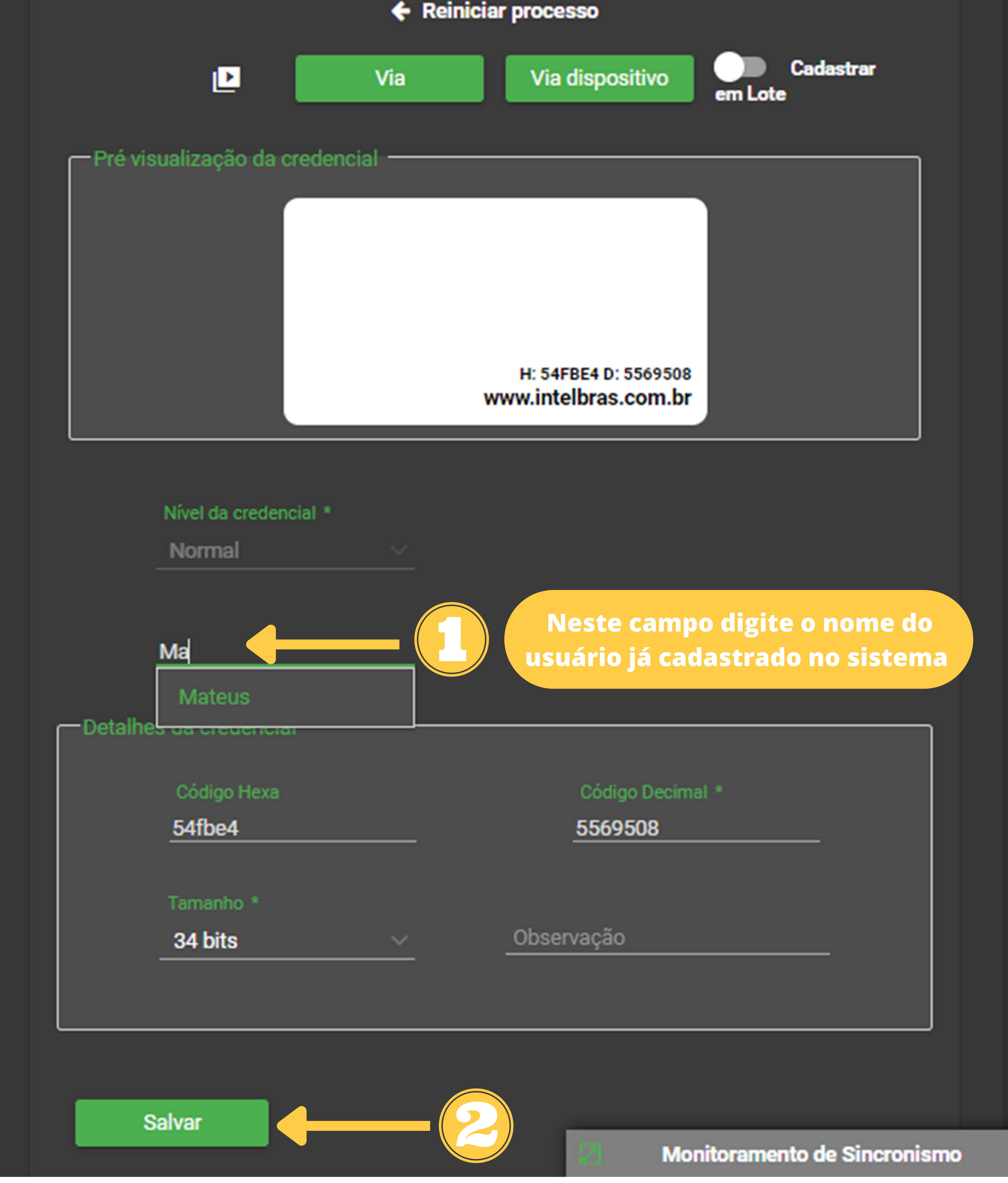

#### Suporte a clientes: intelbras.com/pt-br/contato/suporte-tecnico/ Vídeo tutorial: <u>youtube.com/IntelbrasBR</u>

0 0 0 0

Pronto! Veja conforme na imagem abaixo que a credencial do tipo cartão agora está vinculada ao usuário Mateus.

| Credenciais |        |           |   |   |  |
|-------------|--------|-----------|---|---|--|
| Adicionar   | Editar | Excluir   |   |   |  |
| Tipo        | ~      | Selecione | ~ | Q |  |

#### Sem filtros aplicados Usuário Mateus vinculado a credencial Cartão

| Mostrando 4 coluna | a(s) 🗸        |           |                          |               |
|--------------------|---------------|-----------|--------------------------|---------------|
|                    | Tipo          | Nível     | Código Decimal<br>Cartão | Nome Completo |
|                    | Senha         | Normal    |                          |               |
|                    | Cartão        | Normal    | 5569508                  | Mateus        |
|                    | Cartão        | Normal    | 5757365                  | José          |
|                    | Senha         | Normal    |                          | João          |
|                    | Digital Bio-T | Normal    |                          | Ana           |
|                    |               | « < 1 > » |                          | Total: 5      |

Suporte a clientes: intelbras.com/pt-br/contato/suporte-tecnico/ Vídeo tutorial: <u>youtube.com/IntelbrasBR</u>

Ο Ο Ο TUTORIAL TÉCNICO 0 0 Ο 0 Como vincular/desvincular a credencial do tipo cartão no Software InControl 0 0 0 Ο

0 Ο Ο Ο

Para desvincular esta mesma credencial do usuário Mateus clique em Usuários, selecione o nome do usuário na lista e clique em Editar.

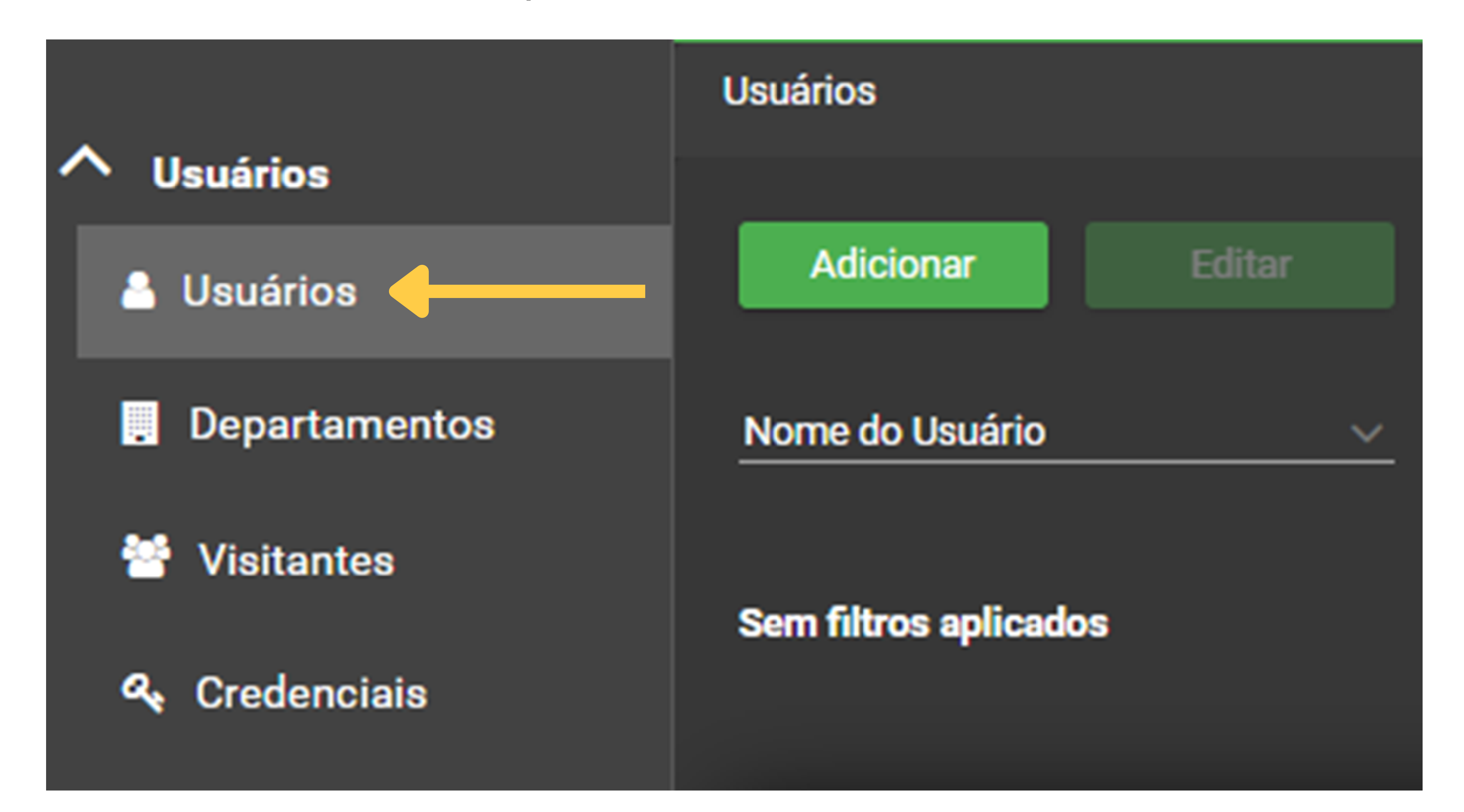

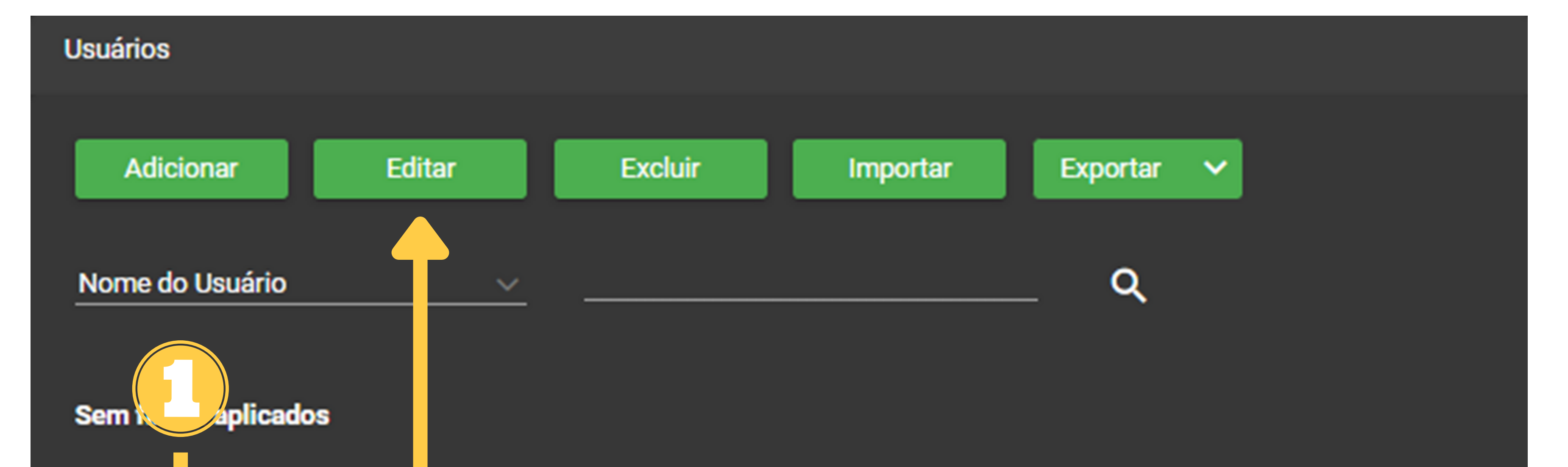

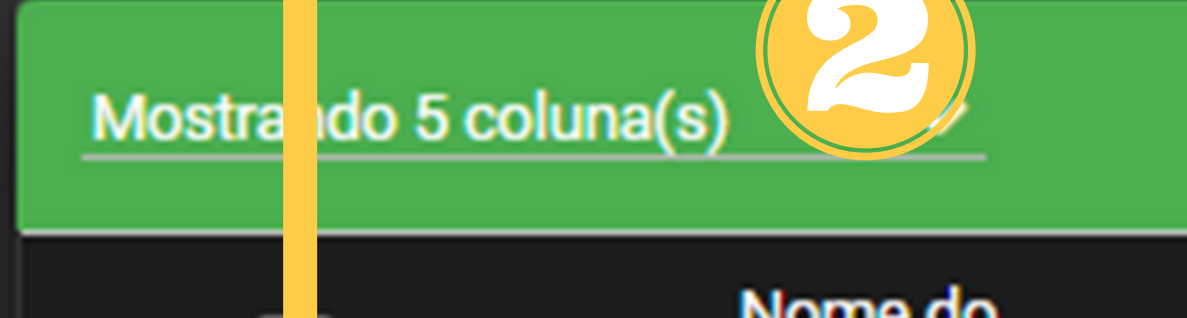

| Nome do<br>usuário | Estado | Tipo de usuário | Grupo de<br>Acesso | Departamento |
|--------------------|--------|-----------------|--------------------|--------------|
| Mateus             | Ativo  | Normal          | Grupo padrão       |              |
| João               | Ativo  | Normal          | Grupo padrão       |              |
| Ana                | Ativo  | Normal          | Grupo padrão       |              |
| José               | Ativo  | Normal          | Grupo padrão       |              |
|                    | « < ·  | 1 > »           |                    | Total: 4     |

#### Suporte a clientes: <u>intelbras.com/pt-br/contato/suporte-tecnico/</u> Vídeo tutorial: <u>youtube.com/IntelbrasBR</u>

0 0 0 0

## Selecione Credenciais, clique em Desvincular e OK.

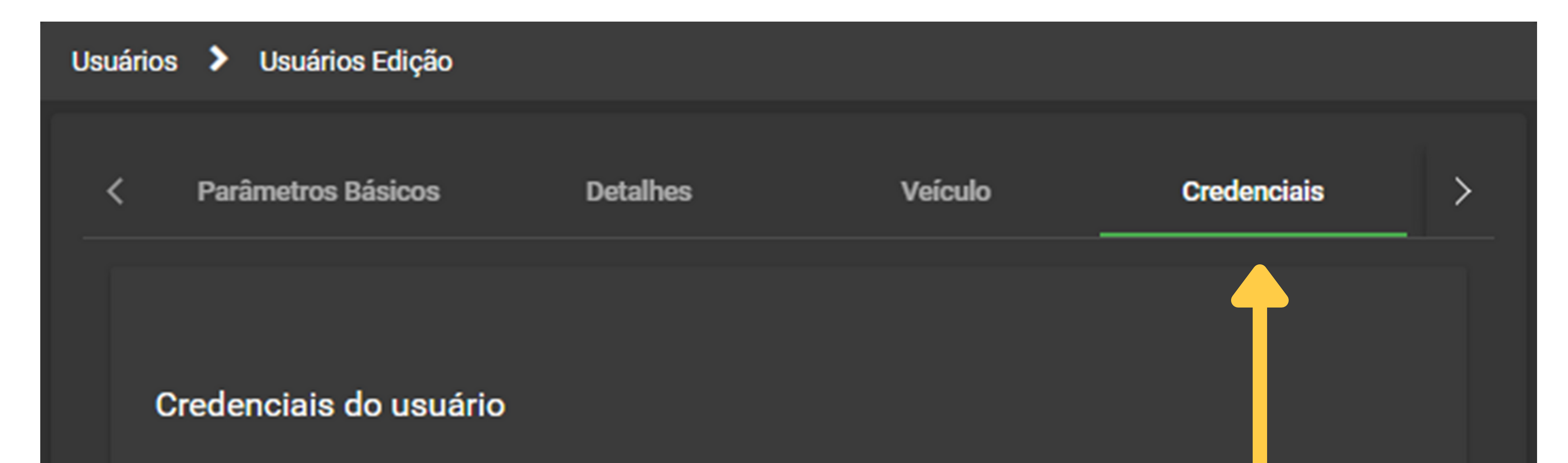

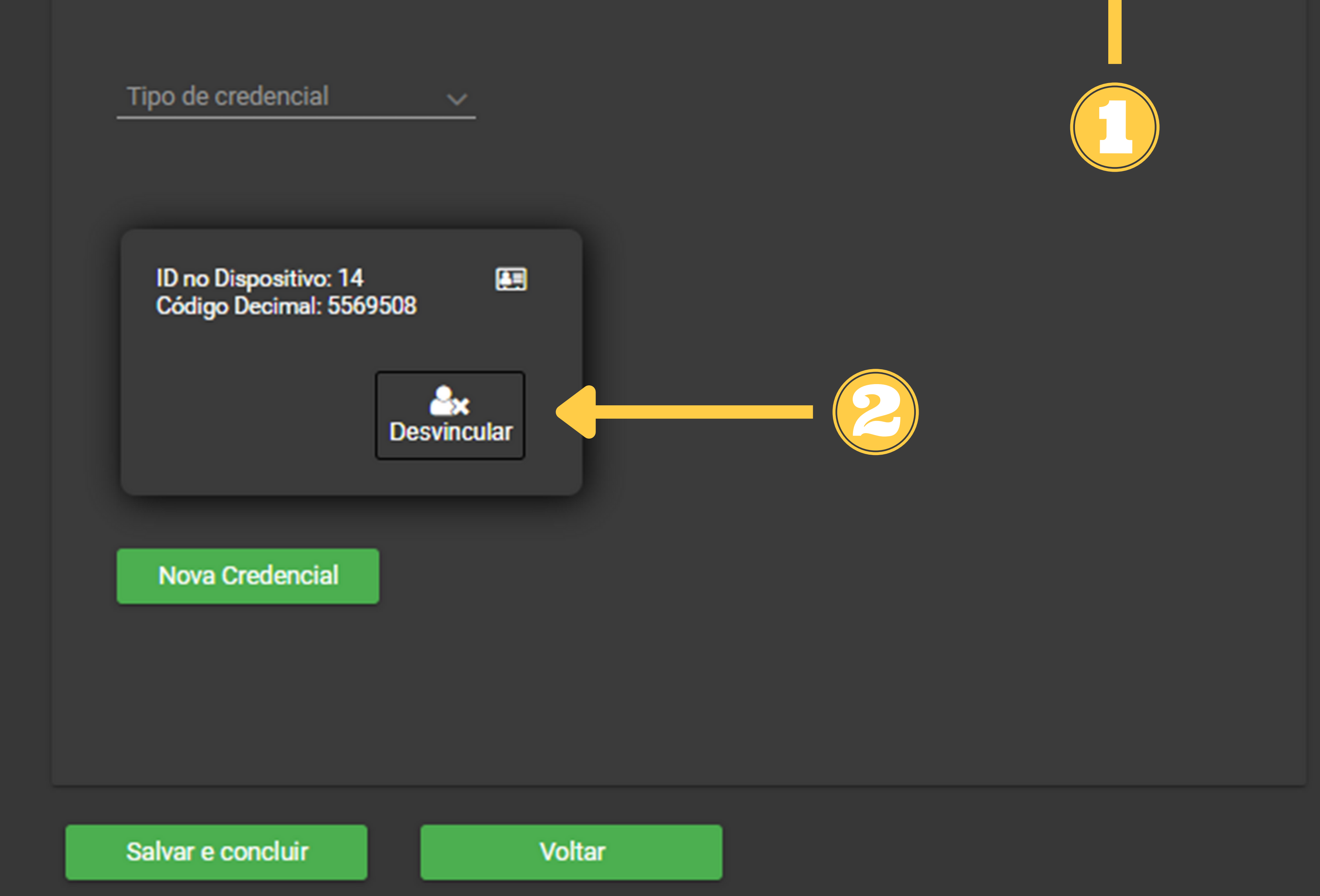

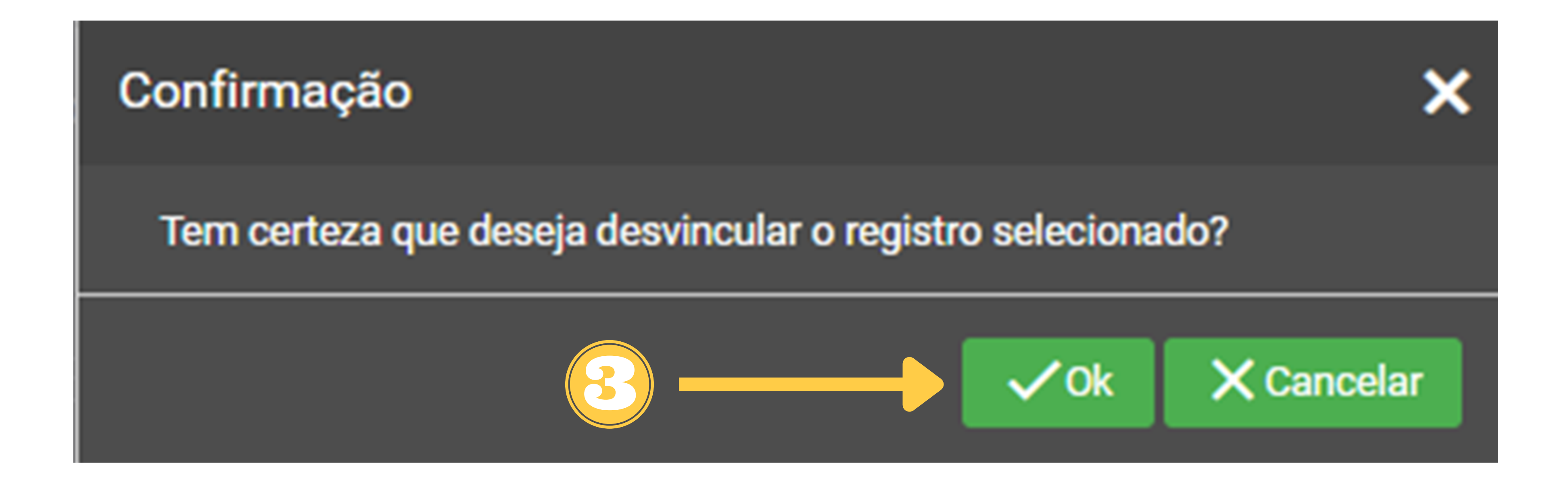

Suporte a clientes: intelbras.com/pt-br/contato/suporte-tecnico/ Vídeo tutorial: <u>youtube.com/IntelbrasBR</u>

#### (48) 2106 0006 | Segunda a sexta: 8h às 20h | Sábado: 8h às 18h

 $\cdot$ 

| 0 | 0 | 0 | 0 | TUTORIAL TÉCNICO                       |
|---|---|---|---|----------------------------------------|
| 0 | 0 | 0 | 0 | Como vincular/desvincular a credencial |
| 0 | 0 | 0 | 0 | do tipo cartão no Software InControl   |
| 0 | 0 | 0 | 0 |                                        |

Note que o usuário Mateus foi desvinculado da credencial cartão

| Mostrando 4 coluna(s | ) 🗸    |        |                          |               |
|----------------------|--------|--------|--------------------------|---------------|
|                      | Tipo   | Nível  | Código Decimal<br>Cartão | Nome Completo |
|                      | Senha  | Normal |                          |               |
|                      | Cartão | Normal | 5569508                  |               |
|                      | Cartão | Normal | 5757365                  | José          |

| Senha         | Normal    | João     |
|---------------|-----------|----------|
| Digital Bio-T | Normal    | Ana      |
|               | « < 1 > » | Total: 5 |

Suporte a clientes: intelbras.com/pt-br/contato/suporte-tecnico/ Vídeo tutorial: <u>youtube.com/IntelbrasBR</u>

| 0 | 0 | 0 | 0 | TUTORIAL TÉCNICO                       |
|---|---|---|---|----------------------------------------|
| 0 | 0 | 0 | 0 | Como vincular/desvincular a credencial |
| 0 | 0 | 0 | 0 | do tipo cartao no Software InControl   |

#### 0 0 0 0

### Dúvidas ou sugestões entre em contato via WhatsApp.

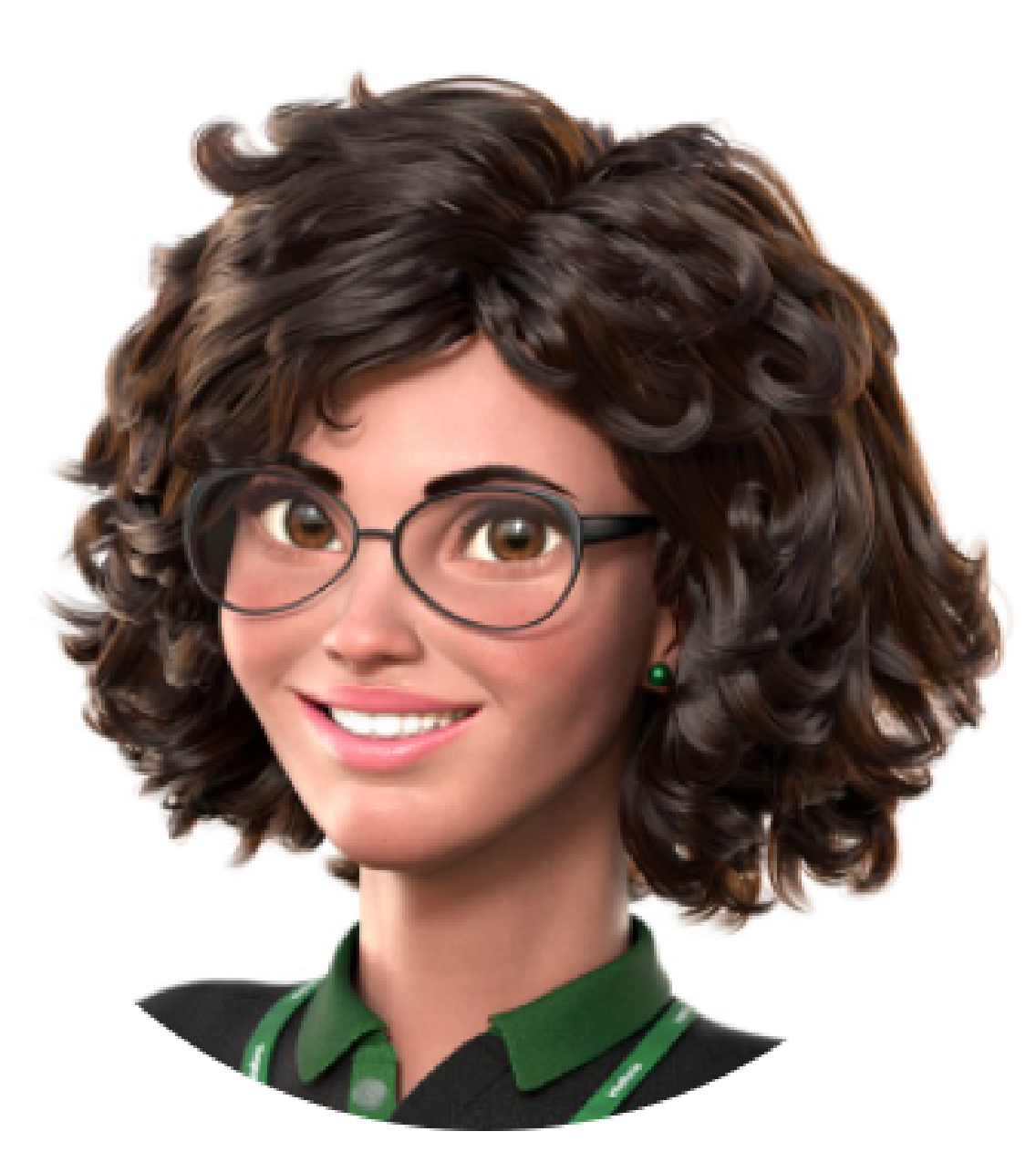

# Intelbras 🥏

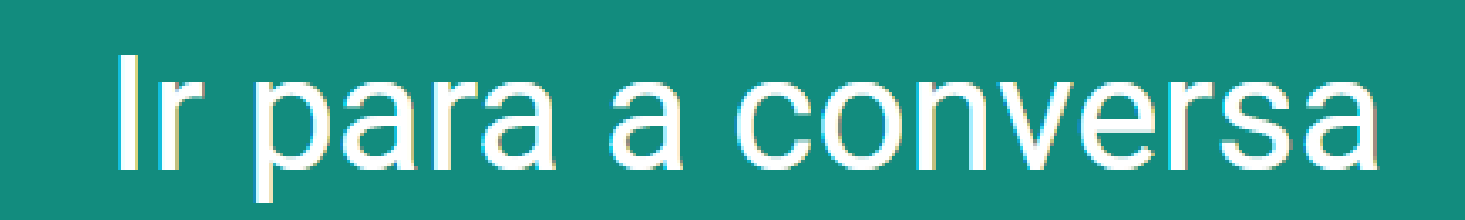

Suporte a clientes: <u>intelbras.com/pt-br/contato/suporte-tecnico/</u> Vídeo tutorial: <u>youtube.com/IntelbrasBR</u>

 $\mathbf{O}$  $\mathbf{O}$ TUTORIAL TÉCNICO 0 Ο Ο 0 Como vincular/desvincular a credencial do tipo cartão no Software InControl 0  $\mathbf{O}$  $\bigcirc$  $\mathbf{O}$ 

0 0  $\bigcirc$  $\mathbf{O}$ 

> Você concluiu o tutorial técnico de como vincular/desvincular a credencial do tipo cartão no software InControl. Conheça nossas redes sociais clicando

# nos ícones abaixo!

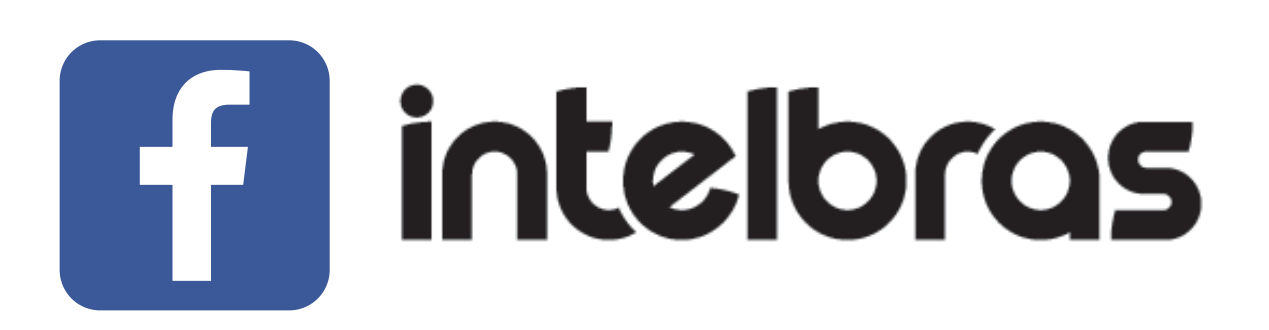

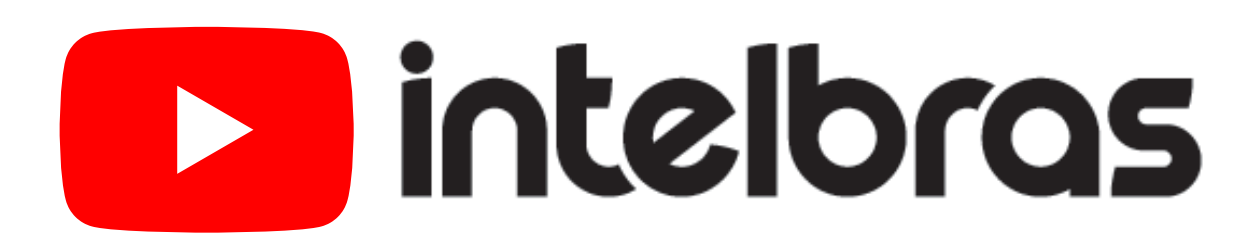

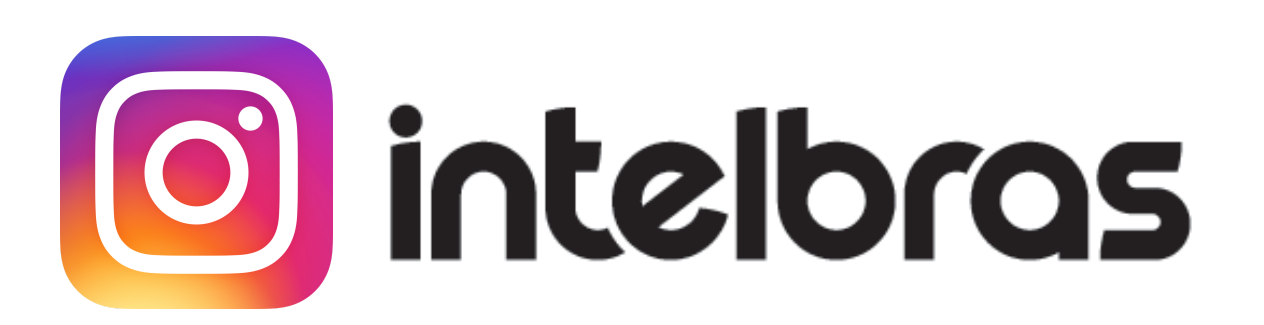

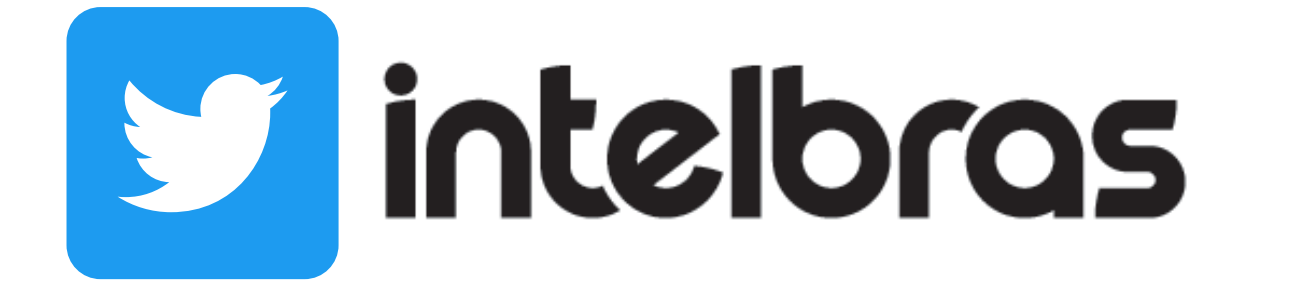

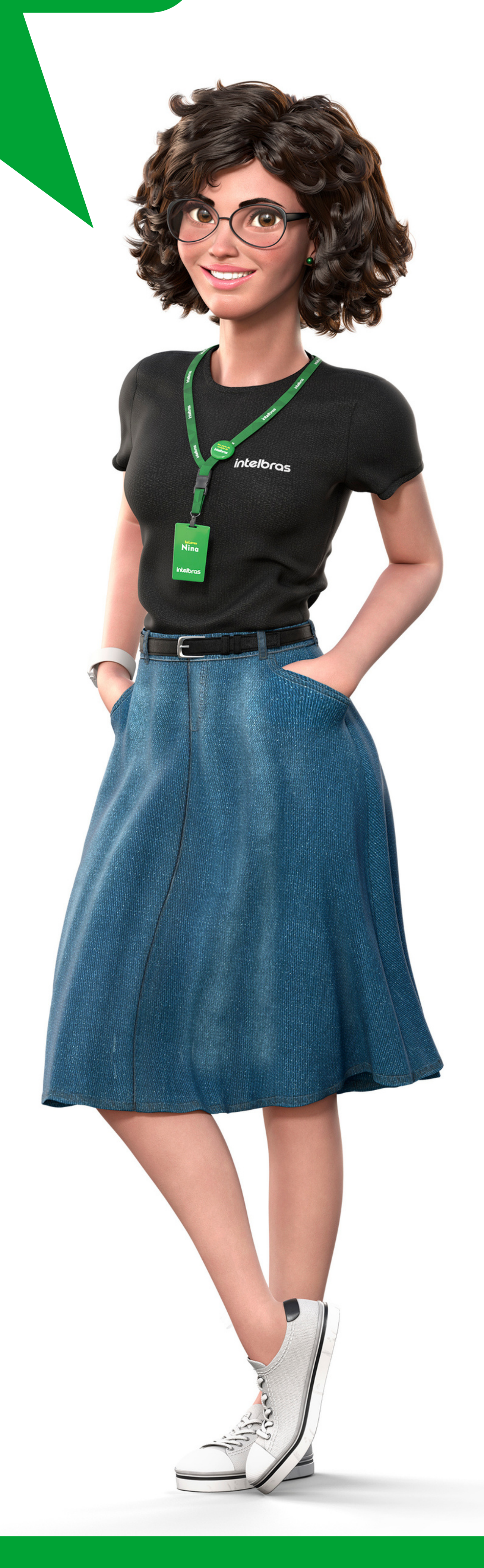

#### Suporte a clientes: <u>intelbras.com/pt-br/contato/suporte-tecnico/</u>

Vídeo tutorial: <u>youtube.com/IntelbrasBR</u>

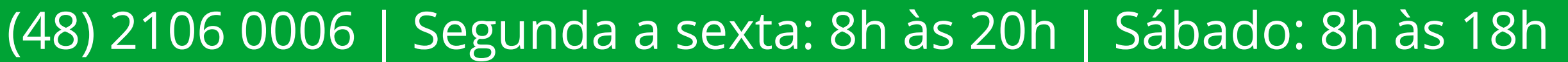

# 

#### 

# O O O O

# inteloros

# <u>intelbras.com/pt-br/contato/suporte-tecnico/</u>